VILOS/DEOPE/SUOTC/GESEC/CEVEN

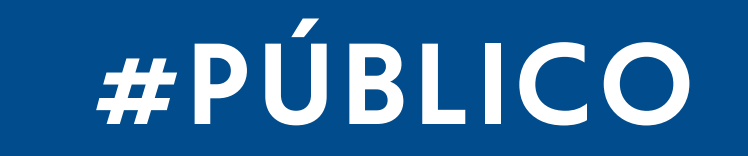

## REABERTURA

# EDITAL DE CREDENCIAMENTO IMOVEIS CAIXA

Para intermediação de venda de Imóveis CAIXA

Exclusivo para Pessoa Jurídica do ramo imobiliário

Prazo para envio da documentação: De 19/12/24 a 02/01/25 – 16h

#### PARA SE CADASTRAR:

• Crie uma conta e cadastre-se no Portal de Licitações https://www.licitacoes.caixa.gov.br. O cadastro deve ser feito no CPF do representante da Imobiliária e, posteriormente, será efetuada a vinculação do CNPJ.

### **EDITAL:**

• Para localizar o edital no site, clique em "CREDENCIAMENTO/PRÉ-QUALIFICAÇÃO – VIGENTE" ou faça os passos a seguir:

→ Selecione "Pré-Qualificação/Credenciamento" → Preencha o número do procedimento: 0717/2023-5688 → Clicar em "Pesquisar"  $\rightarrow$  Selectone o N° Item 3

DÚVIDAS RELACIONADAS AO PORTAL DE LICITAÇÕES: • Manual Portal de Licitações CAIXA - Licitante Pessoa Jurídica, com o passo a passo das funcionalidades do sistema ou tutoriais disponíveis para download.

Ou entre em contato com o Atendimento CAIXA, pelos telefones 4004 0104 (para capitais e regiões metropolitanas) ou 0800 104 0104 (demais regiões).

Digite o CPF, depois a opção 6 (Suporte aos aplicativos, sites, Caixa Eletrônico ou SMS), depois a opção 5 (Atendimento a FIES, outros sites e aplicativos), e por fim a opção 4 (Acesso aos aplicativos).

## ATENÇÃO!

É responsabilidade do interessado a leitura integral do edital, especialmente dos procedimentos para inclusão da documentação requerida.

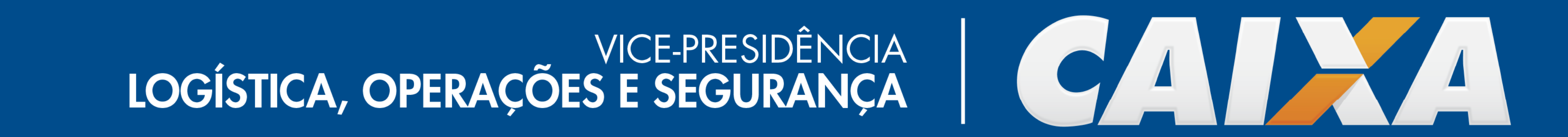